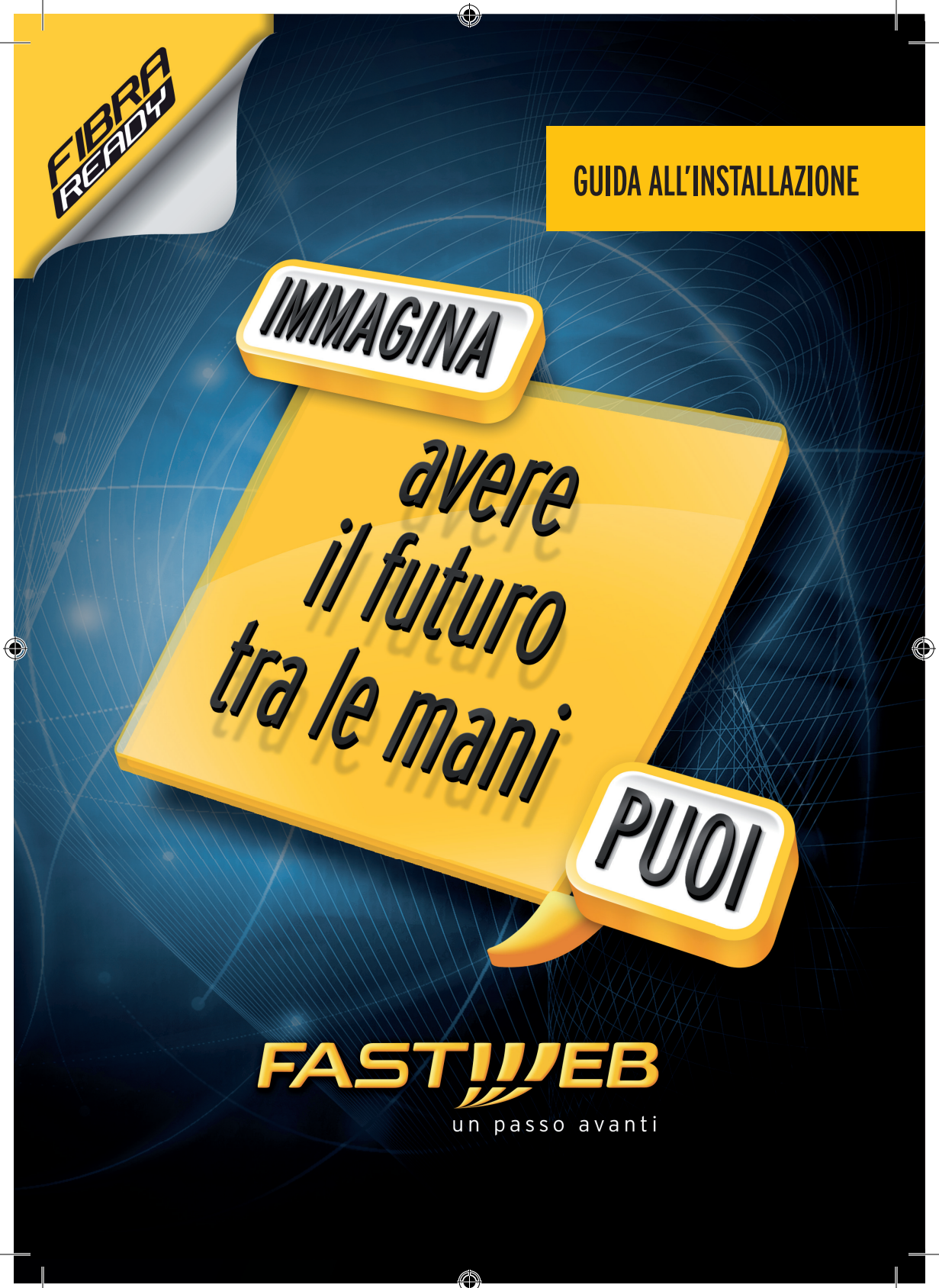

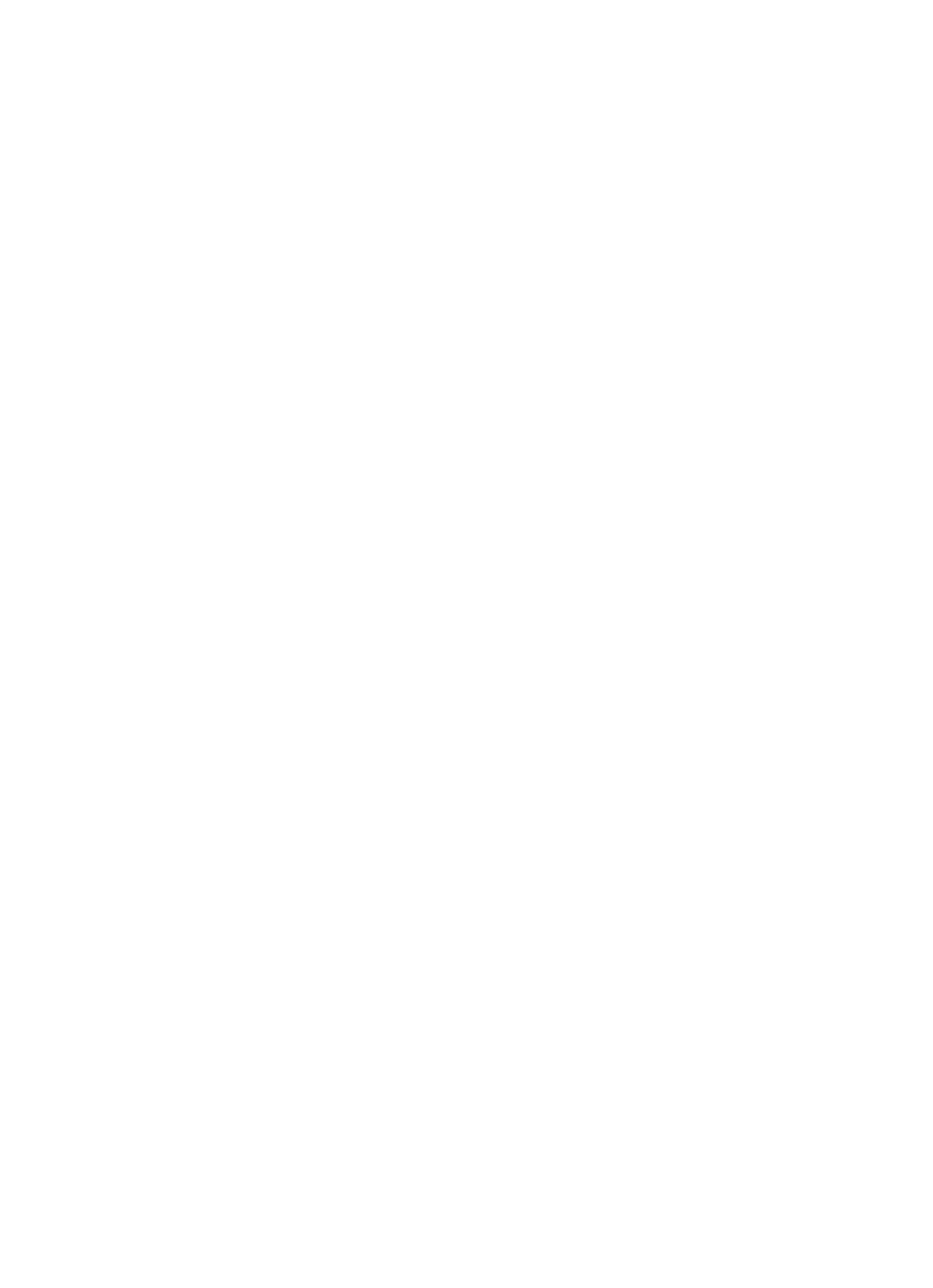

# **INTRODUZIONE AL MODEM FIBRA**

۲

Ti ricordiamo che un tecnico FASTWEB ha collegato il tuo Modem alla nostra rete. Questa guida contiene la descrizione delle principali funzionalità del Modem. Per ulteriori informazioni o per assistenza chiama il numero 192 193.

- 1 FUNZIONALITÀ
- 2 ACCENSIONE
- 3 PULSANTI E LED
- 4 PAGINA WEB GUI

۲

5 RISOLUZIONE DEI PROBLEMI

# **1. FUNZIONALITÀ**

### Quali sono le principali funzionalità del Modem?

- Connessione Internet con tecnologia in Fibra Ottica
- Rete locale, con accesso tramite cavo o tramite WiFi
- Linea telefonica

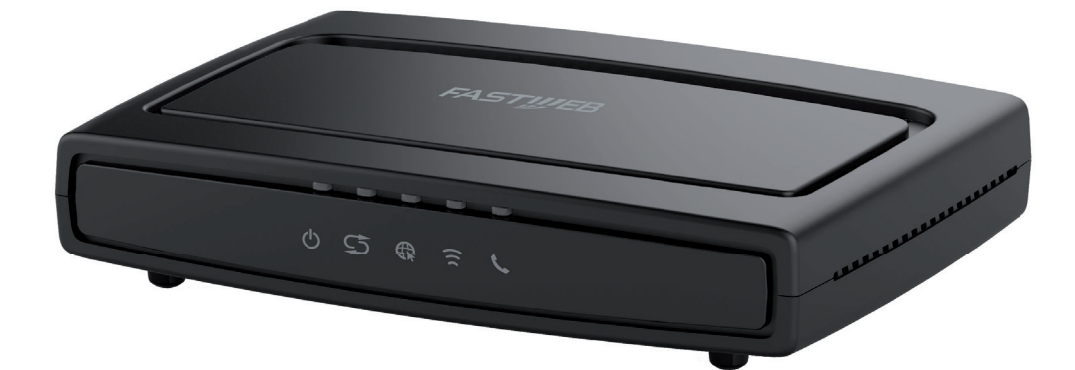

## **2. ACCENSIONE**

#### Come si accende il Modem Fibra?

Nella confezione trovi il cavo di alimentazione: collega un'estremità alla porta posta nel retro del Modem indicata con la scritta "power" e l'altra alla presa di corrente elettrica. Premi il tasto di accensione (ON/OFF) posto sul retro e attendi circa 10 minuti per completare la procedura di avviamento. L'apparato sarà completamente avviato guando tutti i cinque LED saranno verdi.

### Come si collega il Modem al telefono?

Collega il cavo del tuo telefono

alla porta Phone1 di colore rosso posta sul retro del Modem.

 $( \blacklozenge )$ 

#### Come si collega il Modem al computer?

#### Tramite cavo di rete

( )

Inserisci un'estremità del cavo di rete a una delle porte gialle del Modem e l'altra estremità del cavo alla porta Ethernet del PC.

#### Tramite WiFi

Il Modem è dotato di un Access Point integrato per la navigazione Internet in modalità WiFi abilitata fin da subito. È possibile attivare/disattivare il WiFi del Modem premendo il pulsante WLAN; il relativo stato di accensione/spegnimento è visibile tramite l'apposito LED  $\widehat{\sim}$ . Il nome della rete WiFi (SSID) e la chiave di cifratura (Wireless Key) sono riportati sull'etichetta posta sotto il Modem. Il servizio WiFi è attivo quando il LED è verde.

 $(\bullet)$ 

# **3. PULSANTI E LED**

۲

### Quali sono i principali pulsanti da conoscere?

#### II pulsante WLAN

É il pulsante che consente di abilitare/disabilitare l'accesso WiFi in modo semplice e rapido.

Una volta che il WiFi è attivo sarà possibile aggiungere nuovi dispositivi elettronici senza la necessità di immettere manualmente le impostazioni WiFi.

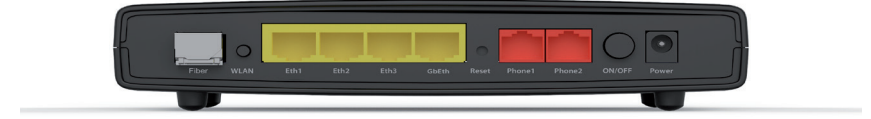

۲

#### Pulsante Reset (Ripristina)

۲

Consente di ripristinare le impostazioni di fabbrica predefinite del Modem.

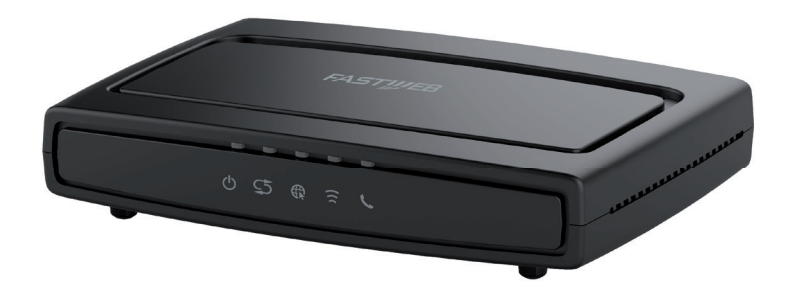

## 4. PAGINA WEB GUI

### Che cosa è la pagina web GUI e a cosa serve?

La GUI è una pagina web che consente di configurare il Modem.

### Come si accede alla GUI?

( )

Per accedere alla web GUI basta digitare nella barra degli indirizzi internet l'IP del Modem http://192.168.1.254. Al primo accesso l'username di default è "fastweb", mentre non è necessario inserire la password. Ti raccomandiamo di proteggere l'accesso alla pagina web GUI con l'impostazione di una password, seguendo le indicazioni riportate nel "Manuale d'uso" scaricabile dal sito www.fastweb.it/modem o dalla sezione "Guide e configurazioni" della tua MyFASTPage.

# **5. RISOLUZIONE DEI PROBLEMI**

 $( \blacklozenge )$ 

| PROBLEMA                              | PROBABILE CAUSA                                      | RISOLUZIONE DEI PROBLEMI                                                                                                    |
|---------------------------------------|------------------------------------------------------|----------------------------------------------------------------------------------------------------|
| II LED <b>U</b><br>non si accende     | L'apparato<br>non è alimentato                       | Verifica che l'alimentatore sia correttamente collegato<br>al <b>Modem</b> ed alla presa elettrica. Premi nuovamente il<br>pulsante di accensione finchè il LED diventa di colore verde |
| II LED<br>rimane di colore<br>rosso   | L'apparato potrebbe essere<br>guasto                 | Scollega l'alimentatore e ripeti la procedura di accensione finchè il LED diventa di colore verde                                                                                       |
| Il computer non<br>naviga in Internet | Manca il corretto collegamento con la porta Ethernet | Controlla che il cavo di rete sia correttamente<br>collegato al PC e a una delle porte Ethernet poste<br>sul retro del <b>Modem</b>                                                     |
|                                       | II WiFi non funziona<br>correttamente                | Verifica le impostazioni WiFi del tuo dispositivo o prova<br>ad utilizzare il cavo Ethernet                                                                                             |

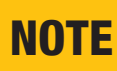

Versione 1.0

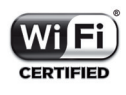